3. Execute the ZEISS License activation utility as Administrator / Click on manage Licenses:

| ST ZEIS | 🤝 ZEISS License Activation Utility (Client) |                      |              |        |                      |            |                  |                 |
|---------|---------------------------------------------|----------------------|--------------|--------|----------------------|------------|------------------|-----------------|
| License | es available on this co                     | mputer (without Floa | iting)       |        |                      |            |                  |                 |
|         | Search For                                  |                      |              |        |                      |            |                  |                 |
|         | Option Name                                 | Option<br>Version    | Product Name | Status | Option<br>Expiration | Host<br>ID | Activation<br>ID | License<br>File |
|         |                                             |                      |              |        |                      |            |                  |                 |
|         |                                             |                      |              |        |                      |            |                  |                 |
|         |                                             |                      |              |        |                      |            |                  |                 |
|         |                                             |                      |              |        |                      |            |                  |                 |
|         |                                             |                      |              |        |                      |            |                  |                 |
|         |                                             |                      |              |        |                      |            |                  |                 |
| •       |                                             |                      | III          |        |                      |            |                  | •               |
| Version | 2.20.0.0                                    |                      |              |        |                      |            |                  |                 |
| Service | Initialised                                 |                      |              |        |                      |            | Manage Licenses  | Exit            |

4. Select Activate a license and the connectivity option / click on next:

| ctivity                                                       | Connectivity                                          |
|---------------------------------------------------------------|-------------------------------------------------------|
| Choose if you want to install, repair, or return your license | Choose if your PC is connected to the internet or not |
| ) Activate a license                                          | PC is connected to the internet                       |
| ) Repair a license                                            | PC is connected to the internet via a proxy           |
| ) License transfer (rehost return)                            | No internet connection is available                   |
| ) Import a license or response file                           |                                                       |
|                                                               |                                                       |
|                                                               |                                                       |
|                                                               |                                                       |
|                                                               |                                                       |
|                                                               |                                                       |
|                                                               |                                                       |
|                                                               |                                                       |

5. Select the device that will be used to reference the license on PC or Dongle:

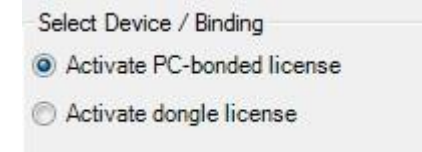

6. Enter the activation IDs from the HTML file (see step 2) / click on Ok after to add all activation IDs:

| nter Entitlement ID or Activation ID(s)                                            |          |
|------------------------------------------------------------------------------------|----------|
| ) Entitlement ID                                                                   |          |
| Activation ID(s)                                                                   |          |
| ajshjujjkh                                                                         | Add      |
| Recognized ID(s)                                                                   |          |
| ✓ Not available (Activation ID=kjsakjd) ✓ Not available (Activation ID=skudhgisau) | Remove   |
| Back                                                                               | OK Close |

7. If internet connection is available and the option was selected in step 4, the license is activated automatically, if not: go to step 8.

8. Save the XML file in a known local path:

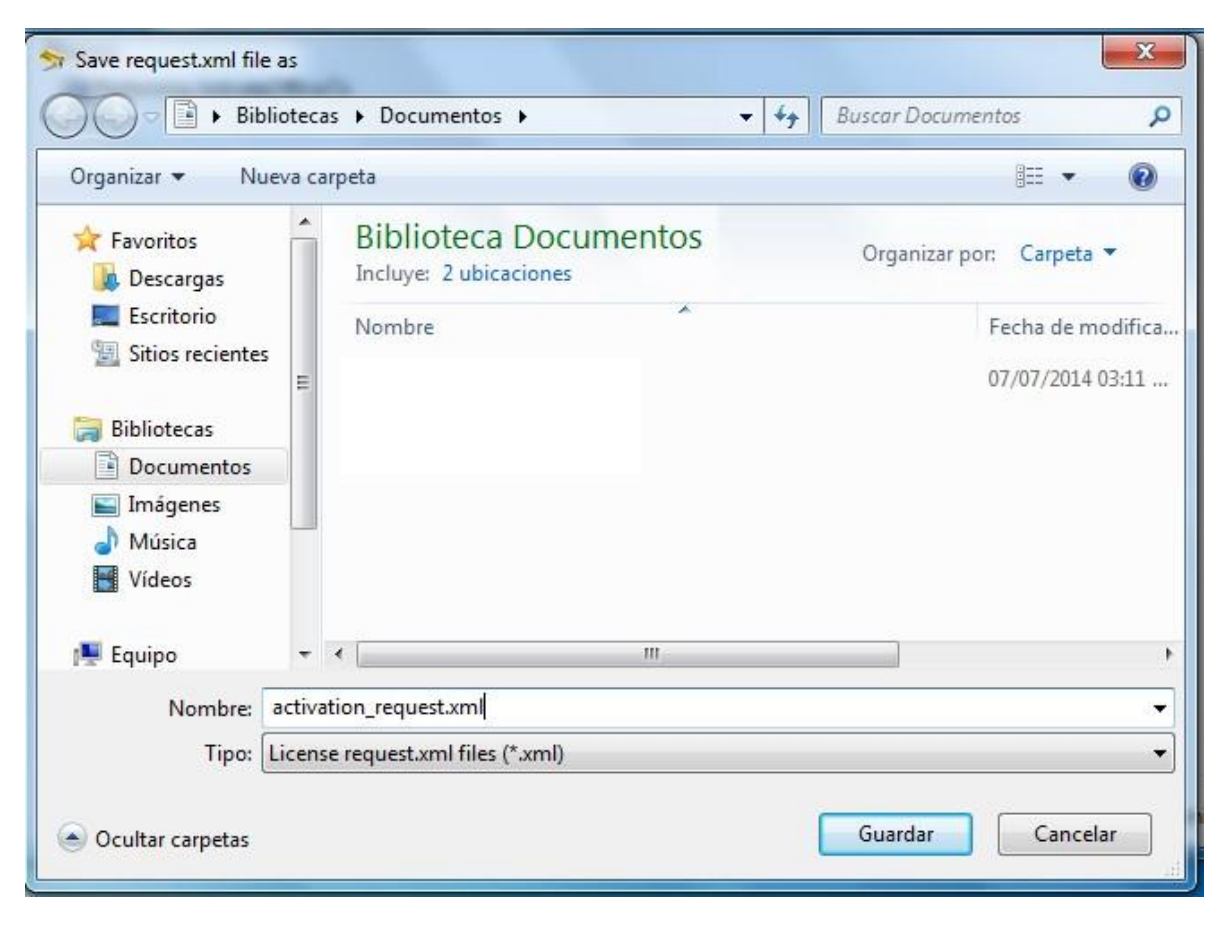

9. Login into ZEISS Portal using your user account.

## Your ZEISS Portal

offers various services that simplify the daily work with your ZEISS systems (machines and software). It is being constantly improved and extended to better meet your needs and requirements. Register now to be part of the digital ZEISS community!

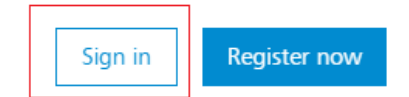

## 10. Select License Manager menu and drag the activation request file in the specified box:

| ZEISS               |                                                                                                    |                        |                   |                     | My messages | 💄 Israel Soto Ro |  |  |
|---------------------|----------------------------------------------------------------------------------------------------|------------------------|-------------------|---------------------|-------------|------------------|--|--|
|                     | Home / License Manager                                                                                                    |                        |                   |                     |             |                  |  |  |
| ✿ Home              |                                                                                                    |                        |                   |                     |             |                  |  |  |
| III Services ^      | License Manager                                                                                                    |                        |                   |                     |             |                  |  |  |
| Download Center     | Activate & Return License Update                                                                                                    |                        |                   |                     |             |                  |  |  |
| License Manager     | <ul> <li>Please note that you can only activate offline licenses for your systems within this feature (without an existing internet connection).</li> <li>Upload your license files created in ZLAU here (i.e. activation_request.xml or rehost_request.xml files). You may upload up to 5 licenses at the same time.</li> </ul> |                        |                   |                     |             |                  |  |  |
| My Systems          |                                                                                                    |                        |                   |                     |             |                  |  |  |
| Academy Metrology   |                                                                                                    |                        |                   |                     |             |                  |  |  |
| Service Requests    |                                                                                                    |                        |                   |                     |             |                  |  |  |
| ZEISS Center Finder | Drag files here to upload or                                                                                                    |                        |                   |                     |             |                  |  |  |
| My Voice            | + Add activation/return file (.xml files only)                                                                                                    |                        |                   |                     |             |                  |  |  |
| #measuringhero game | History                                                                                                    |                        |                   |                     |             |                  |  |  |
|                     |                                                                                                    | - (P                   |                   |                     | •           |                  |  |  |
|                     | Package Name 🗢                                                                                                    | Type of license        | Upload date 🌩     | Serial Number 🕀     | Action      |                  |  |  |
|                     | > SMA Rel CALYPSO PCM Dgl Lic (and 2 more)                                                                                                    | Dongle (MARX=01AD35BC) | 31.08.2020, 16:46 | 216001 (and 2 more) | 👱 Downloa   | ad               |  |  |
|                     | > SMA Rel CALYPSO PCM Dgl Lic (and 2 more)                                                                                                    | Dongle (MARX=01AD35BC) | 6.02.2020, 14:28  | 216001 (and 2 more) | 🛨 Downloa   | ad               |  |  |

## 11. Download the License file:

| ZEISS               |                                                                                                    |                                                               |                   |                     | wiy messages | <ul> <li>Israel Solo Rodrig</li> </ul> |  |  |
|---------------------|----------------------------------------------------------------------------------------------------|---------------------------------------------------------------|-------------------|---------------------|--------------|----------------------------------------|--|--|
|                     | Home / License Manager                                                                                                    |                                                               |                   |                     |              |                                        |  |  |
| Home     Senicer    | License Manager                                                                                                    |                                                               |                   |                     |              |                                        |  |  |
| Download Center     |                                                                                                    |                                                               |                   |                     |              |                                        |  |  |
| License Manager     | Activate & Return License Update                                                                                                    |                                                               |                   |                     |              |                                        |  |  |
| My Systems          | Please note that you can only activate offline licenses for your syst                                                                                       | tems within this feature (without an existing internet connec | ction).           |                     |              |                                        |  |  |
| Academy Metrology   | Upload your license files created in ZLAU here (i.e. activation_request.xml or rehost_request.xml files). You may upload up to 5 licenses at the same time. |                                                               |                   |                     |              |                                        |  |  |
| Service Requests    |                                                                                                    |                                                               |                   |                     |              |                                        |  |  |
| ZEISS Center Finder |                                                                                                    | Drag files here to upload or                                  |                   |                     |              |                                        |  |  |
| My Voice            | + Add activation/return file (.xml files only)                                                                                                    |                                                               |                   |                     |              |                                        |  |  |
| #measuringhero game | History                                                                                                    |                                                               |                   |                     |              |                                        |  |  |
|                     |                                                                                                    |                                                               |                   |                     |              |                                        |  |  |
|                     | Package Name 🗦                                                                                                    | Type of license                                               | Upload date ≑     | Serial Number ≑     | Action       |                                        |  |  |
|                     | SMA Rel CALYPSO PCM Dgl Lic (and 2 more)                                                                                                    | Dongle (MARX=01AD35BC)                                        | 31.08.2020, 16:46 | 216001 (and 2 more) | 🛨 Download   | ŧ                                      |  |  |
|                     | > SMA Rel CALYPSO PCM Dgl Lic (and 2 more)                                                                                                    | Dongle (MARX=01AD35BC)                                        | 6.02.2020, 14:28  | 216001 (and 2 more) | 🛃 Download   | b                                      |  |  |

12. Go to the License activation utility and select import a license or response file / click on next and select the license file. The license is activated if the file corresponds to the PC or Dongle :

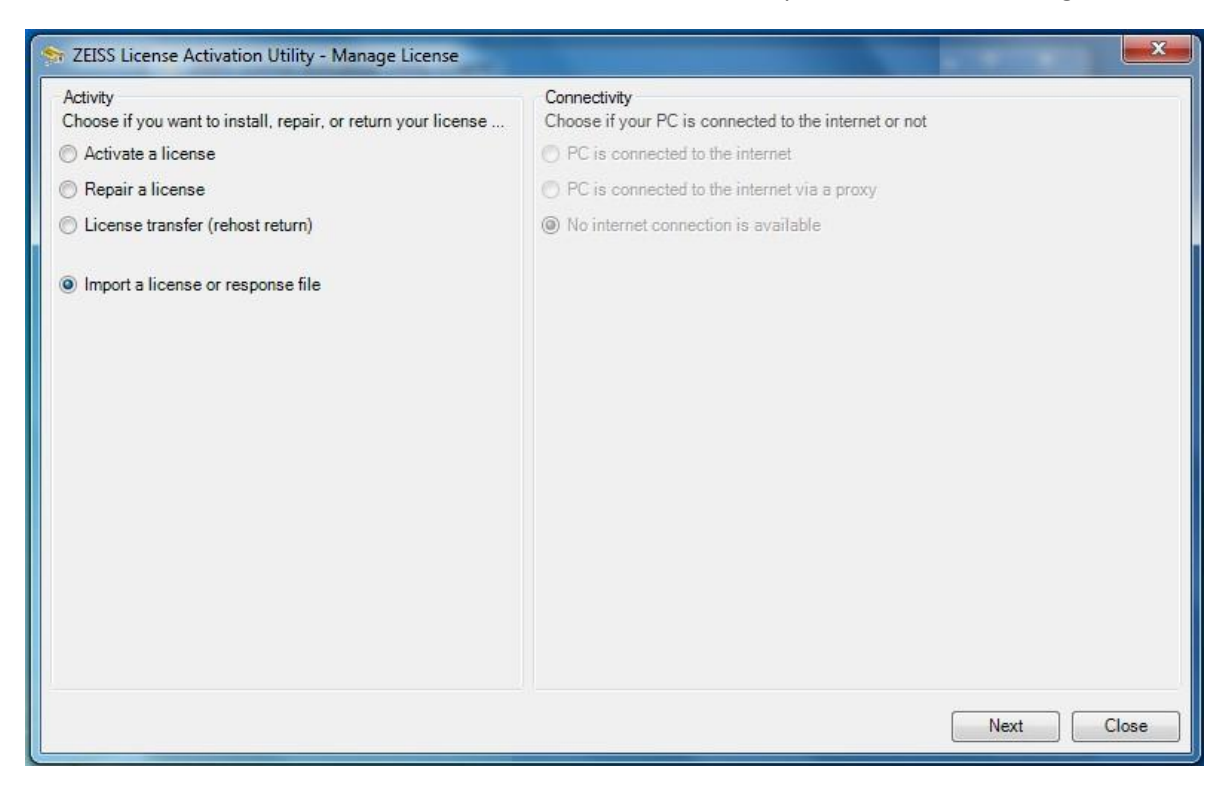

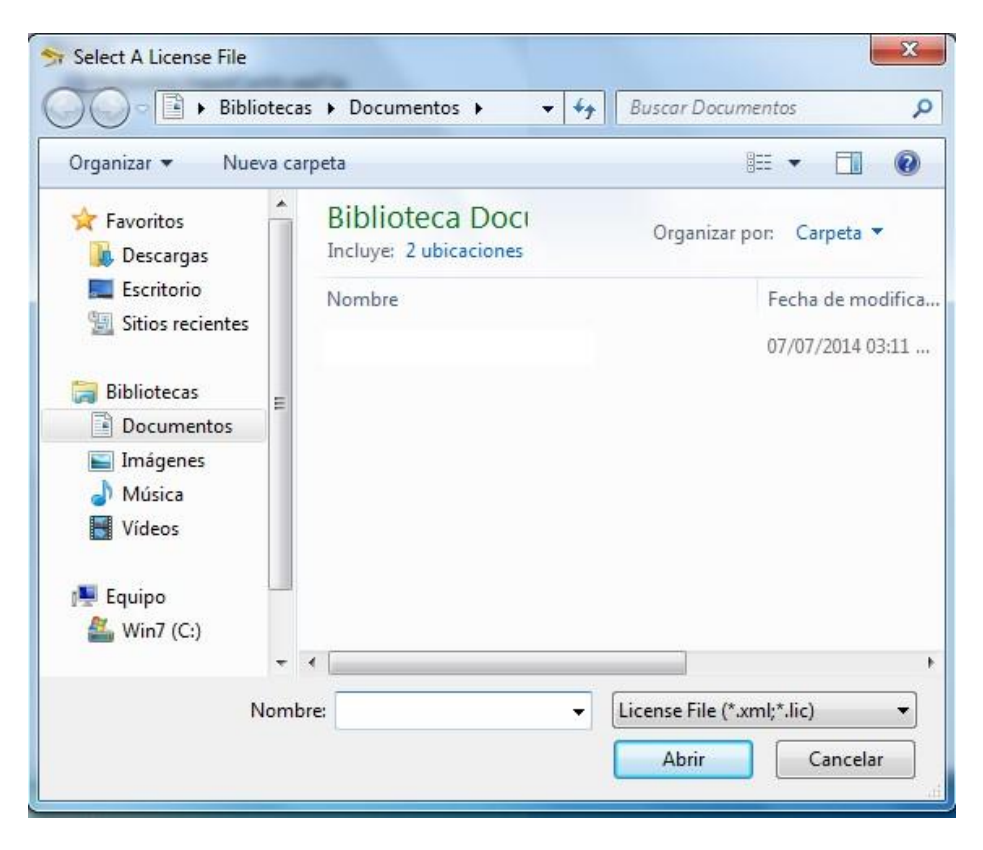

## 13. Execute Calypso 2020.